#### Maintenance

Perform the routine maintenance actions listed below. Reduce the maintenance intervals if the inverter is located in a relatively harsh environment. Any other maintenance and repairs must only be performed by qualified personnel.

| Interval                           | Maintenance action                    | Instruction                                                                                                    |
|------------------------------------|---------------------------------------|----------------------------------------------------------------------------------------------------|
| Weekly Check event log             |                                       | Use the control panel to check the event logs from the Events Menu. The menu shows the most recent events as faults or other events. Note that a single fault can potentially give rise to several events.                                         |
|                                    |                                       | Events are stored in the memory until the event memory is full. When the event memory is full the inverter automatically removes the oldest events from the event memory.                                                                          |
| Monthly                            | Check operation of<br>the cooling and | Check the Events menu for possible fan faults. The inverter activates a maintenance reminder when both fans (cooling and stirring) should be replaced.                                                                                             |
| stirring fans                      |                                       | Note that the cooling fan only operates when the inverter detects that cooling is required.                                                                                                    |
|                                    |                                       | Change the fan(s) when the inverter displays a fan fault or a replacement reminder.                                                                                                    |
| Monthly                            | Check the<br>environment              | Make sure that the inverter is still in its intended operating environment. Check that the installation environment is still clean, dry, free of obstacles near to the inverter and that the ambient temperature has not risen since installation. |
| Monthly                            | Cleaning                              | Clean the inverter installation space and mounting area regularly to remove dust and dirt. This helps to prevent clogging of the cooling fan and heat sink of the inverter.                                                                        |
| Monthly (Yearly if the inverter is | Check connections                     | Check that cables are properly routed to the inverter. Cables should be tidy, secure and in good condition.                                                                                                    |
| indoors with<br>restricted access) |                                       | Check that connectors are properly connected and that they are in a safe, unbroken condition. Check that possible screw and spring terminal connections are tight.                                                                                 |

# Troubleshooting

In the event of a problem or malfunction in the system, the built-in self-diagnostics will automatically display messages to inform you of faults, warnings and maintenance reminders.

Push the left softkey to hide each message from the screen. If there are several active messages, you must hide the most recent message to see other active messages.

| Operating status | Example graphical display                                                           | Description                                                                                                    |
|------------------|-------------------------------------------------------------------------------------|----------------------------------------------------------------------------------------------------|
| Warning          | Warning xx.xx.xxxx   Marning active   121 power balancing pa   No extra information | The inverter has temporarily entered the limited operation mode. Normal operation will resume automatically if the cause of the warning is temporary, for example if there's a temporary power outage of the AC grid.<br>Check events from the control unit.<br>The power meter shows " kW" when there is a warning. |
| Fault            | FAULT 1 XX.XX.XXXX •   Overcurrent   Overcurrent   Instructions   Hide Reset        | The inverter has entered stand-by mode and user action is required to resume normal operation. Check events from the control unit. The power meter shows " kW" when there is a fault.                                                                                                    |

# **Further information**

More detailed information about the PVS300 inverter can be found in the PVS300 product manual (3AUA0000096321 [English]), supplied with the inverter. The Product manual can be found in www.abb.com/solar by entering the document code in the search field.

# B (EN) 2013-03-Rev 3AUA0000100680 Reserved. Rights I Ł ð. 2013 ABB 0

4

# ABB solar inverters User's guide PVS300 string inverters

# Safety

WARNING! Ignoring the following instructions can cause injury or death, or damage to the equipment.

- · Never attempt to repair a malfunctioning unit yourself. The inverter is not field repairable.
- · Do not obstruct the inverter cooling air inlets and outlets.
- Refer to the PVS300 product manual (3AUA0000096321 [English]) for a complete list of warnings relating to the product.

# Key parts of the inverter

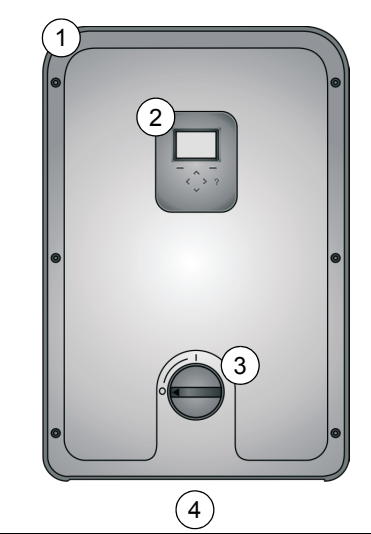

| No. | Description                         |
|-----|-------------------------------------|
| 1   | Front cover                         |
| 2   | Control area: display, LEDs, keypad |
| 3   | DC switch 0=Off, 1=On               |
| 4   | Bottom cover (under the inverter)   |

# **Operating principle**

| Sleep                                                                      | Standby                                                                                                    | Normal operation (an                                                                                                    | d Limited operation) | Standby                                                                                      | Sleep                                                                      |
|----------------------------------------------------------------------------|----------------------------------------------------------------------------------------------------|----------------------------------------------------------------------------------------------------|----------------------|----------------------------------------------------------------------------------------------|----------------------------------------------------------------------------|
| The inverter sleeps<br>when there is not<br>enough daylight to<br>operate. | As the sun rises, the<br>inverter enters standby<br>mode, and prepares to<br>feed power to the grid.<br><b>Note:</b> Inverter enters to<br>standby mode also by<br>night-time if control unit<br>buttons are activated. | In daylight, the inverter is in normal operating<br>mode, feeding energy to the grid. The sun<br>symbol's rays indicate the current power output.<br>In strong sunlight, all of the rays are black.<br>If the inverter senses that it is at risk of<br>overheating, it will enter limited operation mode<br>and a reduced number of rays will be shown. |                      | As the daylight fades,<br>the inverter stops<br>generating power and<br>enters standby mode. | The inverter sleeps<br>when there is not<br>enough daylight to<br>operate. |
| Status icon shown in the corner of the graphical display:                  |                                                                                                    |                                                                                                    |                      |                                                                                              |                                                                            |
|                                                                            | •                                                                                                    | *                                                                                                    | *                    |                                                                                              |                                                                            |
| Sun display shown on the graphical display:                                |                                                                                                    |                                                                                                    |                      |                                                                                              |                                                                            |
|                                                                            |                                                                                                    |                                                                                                    | <b>;;;</b>           |                                                                                              |                                                                            |

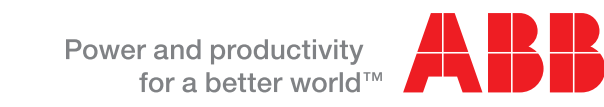

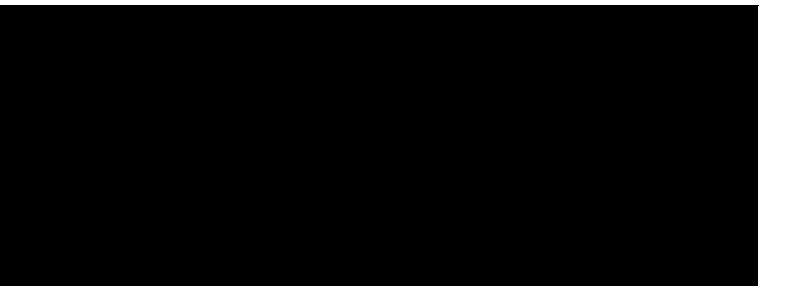

# Turning the inverter on and off

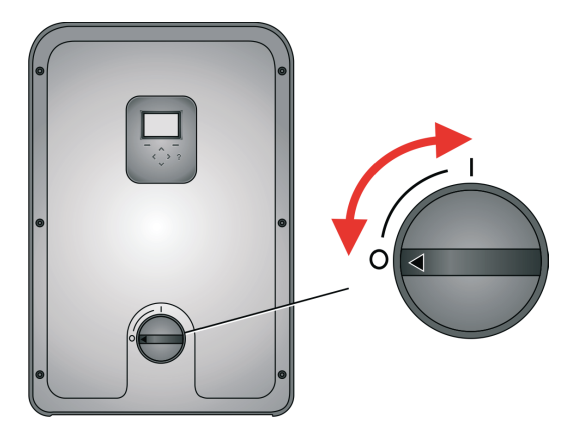

Use the DC switch on the front cover to switch inverter operation on and off. The switch should be kept turned on all of the time, except during maintenance or malfunction.

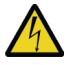

WARNING! Inverter has dual power supply, DC and AC. The DC power switch does not completely isolate the inverter from the solar array (DC) or the electrical grid (AC).

Note: Inverter controls are powered from AC side if the DC power switch is turned OFF. To reset inverter controls, turn OFF also the main disconnector and circuit breakers at AC distribution board.

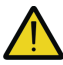

WARNING! Do not use excessive force to remove or replace the front or bottom covers. The DC switch must be turned OFF before the covers can be removed. Covers must be replaced before the DC switch can be turned ON.

# **PVS300 user interface**

Control the inverter from either the front panel or, if applicable, a control unit situated in a remote location. The layout of the user interface is similar in both cases.

#### Graphical display

Use the graphical display to see the operational status, user-navigable menus, performance monitoring, event messages (for example, faults, warnings, maintenance reminders) and help.

| Common display zones                                                                    |                                                              |                                                                                                    |
|-----------------------------------------------------------------------------------------|--------------------------------------------------------------|----------------------------------------------------------------------------------------------------|
|                                                                                         | 1 Status bar: Includes the view title, date and status icon. |                                                                                                    |
| Date & Time     1     xx.xx.xxx 券       5.23 kW     102 kWh       3     4       2     4 |                                                              | <b>Content area:</b> Different for each view. It displays the actual subject matter of the current view. For example, a menu, parameter or help page. |
|                                                                                         |                                                              | <b>Current output power:</b> Shows " kW" if disconnected from the grid and "0 kW" if connected to the grid but not power feeding.                     |
|                                                                                         |                                                              | Cumulative electricity produced: In kilowatt hours for the displayed time period so far.                                                              |
| 5                                                                                       | 5                                                            | <b>Softkey bar:</b> Shows the softkey labels and the real time clock. The labels change from view to view.                                            |
| Note: In multi-unit installations, the output value                                     | es ca                                                        | n be applied to show the whole system instead of individual inverters (Screen Menu).                                                                  |

#### Control buttons and LED status indicator

The control buttons are used to navigate the menus. Not all buttons can be used in all views.

| Control | Usage                                                                                                    | Control | Usage                                                                                                    |
|---------|----------------------------------------------------------------------------------------------------|---------|----------------------------------------------------------------------------------------------------|
|         | Use the <b>up</b> and <b>down</b> buttons to scroll up and down to different items within menu screens and to adjust values. Briefly push the button to select the next row in the menu. Hold the button to quickly scroll through the possible choices.                                                                                                    |         | Use the <b>left</b> and <b>right</b> buttons to navigate to the previous (higher level) and next (lower level) menu screens respectively. Also use them to move the cursor horizontally during parameter editing. |
|         | Use the <b>left softkey</b> to select items shown on the<br>bottom left of the display. Usually use this to step<br>backwards. If held, the left softkey exits each menu and<br>nested view in turn, finally returning to the Output View.<br>When the display shows the Output View, use this<br>button to toggle between numeric and graphical<br>displays. |         | Use the <b>right softkey</b> to select items shown on the bottom right of the display. Use this key to affirm, acknowledge and confirm, for example to select <i>yes</i> , <i>OK</i> , <i>proceed</i> .           |
|         | Use the <b>?</b> (help) button to access the available context-<br>sensitive problem-solving instructions and descriptions<br>of functions and parameters.                                                                                                    |         | The <b>LED status indicator</b> shows the current operating status of the inverter. The LED changes color and flashes, depending on the status.                                                                   |

#### Editing parameters using the control buttons

To edit a parameter, select the parameter name from the menu. Use the arrow keys to select or adjust each parameter, and the right softkey to save or confirm the selection. When setting parameters, pushing the up and down arrows together will restore the selected parameter to the default value.

#### Status LED indications

| Control unit bi-color LED      | Status            | Description                                                                  |
|--------------------------------|-------------------|------------------------------------------------------------------------------|
| OFF                            | Going to sleep    | The inverter sleeps when there is not enough light to operate.               |
| ON Red                         | Fault             | There is an active fault which needs user action to reconnect to the grid.   |
| Flashing Red (1s ON, 2s OFF)   | Warning           | There is an active warning and the inverter is temporarily in stand-by mode. |
| Flashing Green (1s ON, 2s OFF) | Stand-by          | The inverter is in stand-by mode with no faults present.                     |
| Flashing Green (3s ON, 1s OFF) | Limited operation | The inverter is operating with limited output power.                         |
| ON Green                       | Normal operation  | The inverter is in normal power feeding mode.                                |

#### Navigation map

After the inverter is turned on, it initializes and enters normal operation.

You will normally see the Output view which shows the status and history of power produced by the system. You can cycle through these views in an endless loop.

In most screens you can use the left softkey to toggle between a graphical and numerical representation of the data.

Date and time menu. The current column of histogram displays is shown in a different color to the others.

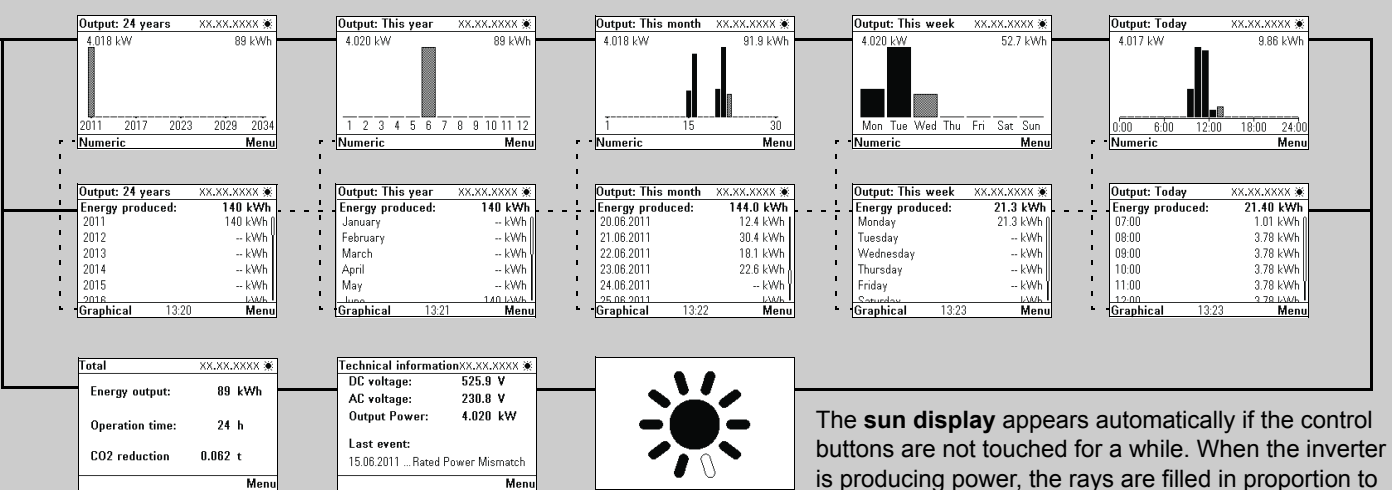

The Total page shows cumulative values since the unit was installed. CO<sub>2</sub> reduction is shown only if a reduction factor is selected to be larger than 0.

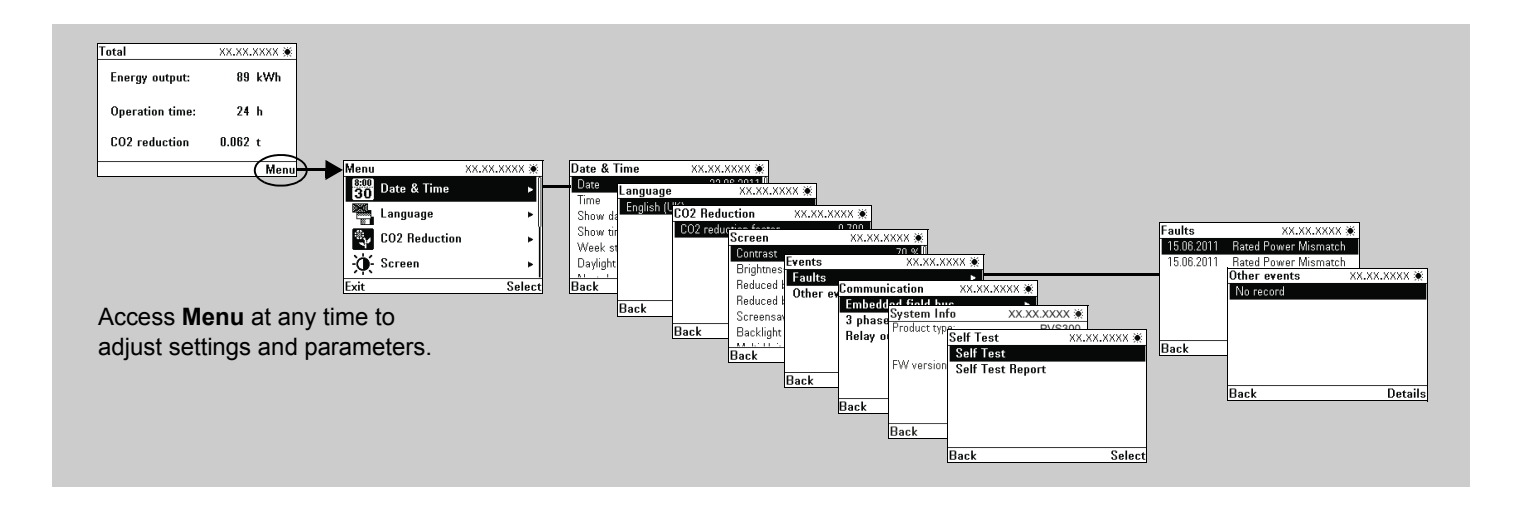

#### Views in the Menu hierarchy

| View                      | Description                                                                              |
|---------------------------|------------------------------------------------------------------------------------------|
| Date & time               | Use this to set the time, date and display                                               |
| Language                  | Use this to set the language of the user ir                                              |
| CO <sub>2</sub> reduction | Use this to select the $CO_2$ reduction factor                                           |
| Screen                    | Use this to set the screen brightness, con                                               |
| Events                    | Consists of two menus: faults and other e<br>Help (?) button to see any available inform |
| Communication             | Use this to set up communications for rer systems via programmable output relay.         |
| System info               | System information includes viewing a su                                                 |
| Self test                 | Use this to activate the self test (an auton                                             |

- The Output views show the amount of energy produced during the respective time period. You can select the format of graphs from the

is producing power, the rays are filled in proportion to the current power output.

format. Select daylight saving adjustments from this menu. nterface.

- or for the installation.
- ntrast, backlight and screensaver delay.

events. This view shows the date and nature of the fault or event. Push the mation about the event.

note monitoring, 3-phase system configurations and external control

ubset of parameter groups that tell the product type and software version. nated test for testing the protection functions of the inverter).